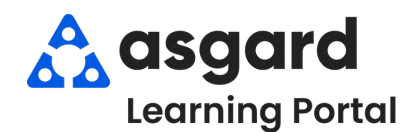

## AsgardMobile **My Work Order Filters - ENG**

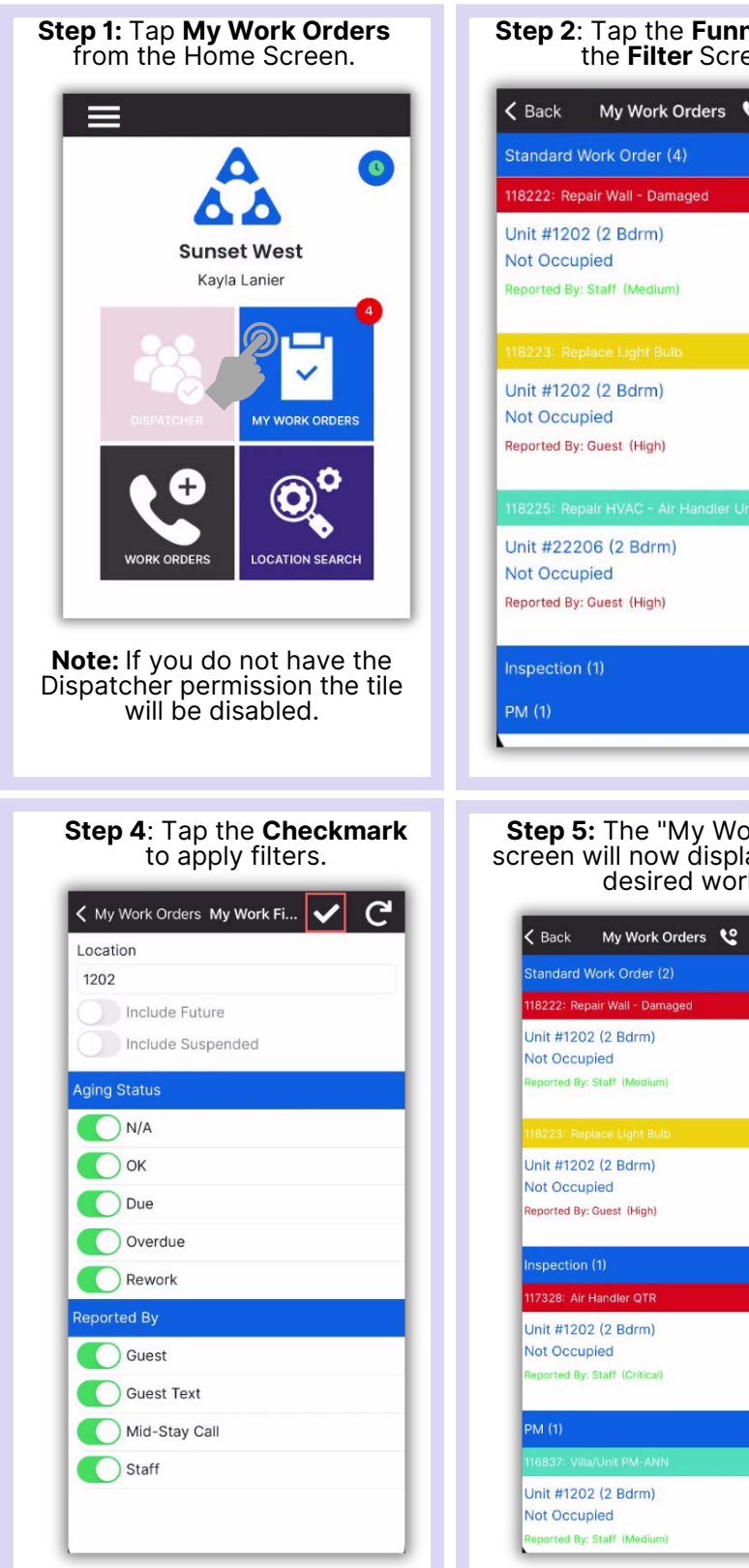

| Step 2: Tap the Funnel to open the Filter Screen. |                                      |   | pen |            |
|---------------------------------------------------|--------------------------------------|---|-----|------------|
| 🗸 Back                                            | My Work Orders                       | હ | 5   | T          |
| Standard V                                        | Vork Order (4)                       |   |     | ~          |
| 118222: Rep                                       | air Wall - Damaged                   |   |     |            |
| Unit #1202<br>Not Occup<br>Reported By:           | 2 (2 Bdrm)<br>bied<br>Staff (Medium) |   |     | <b>2</b> 0 |
|                                                   |                                      |   |     |            |
| Unit #1202<br>Not Occup<br>Reported By:           | 2 (2 Bdrm)<br>bied<br>Guest (High)   |   |     |            |
|                                                   |                                      |   |     |            |
| Unit #2220<br>Not Occup<br>Reported By:           | 06 (2 Bdrm)<br>bied<br>Guest (High)  |   |     | mo         |
| Inspection                                        | (1)                                  |   |     | >          |
| PM (1)                                            |                                      |   |     | >          |

```
Step 5: The "My Work Order"
screen will now display only the
        desired work.
```

| <b>&lt;</b> Back                        | My Work Orders                         | ٤ | 5 | T        |
|-----------------------------------------|----------------------------------------|---|---|----------|
| Standard V                              | /ork Order (2)                         |   |   | ~        |
| 118222: Rep                             | air Wall - Damaged                     |   |   |          |
| Unit #1202<br>Not Occup<br>Reported By: | 2 (2 Bdrm)<br>vied<br>Staff (Medium)   |   |   | 0<br>Be  |
| 118223: Rep                             | lace Light Bulb                        |   |   |          |
| Unit #1202<br>Not Occup<br>Reported By: | 2 (2 Bdrm)<br>bied<br>Guest (High)     |   |   | e<br>Mo  |
| Inspection                              | (1)                                    |   |   | ~        |
| 117328: Air H                           | Handler QTR                            |   |   |          |
| Unit #1202<br>Not Occup<br>Reported By: | 2 (2 Bdrm)<br>bied<br>Staff (Critical) |   |   | 0m<br>0m |
| PM (1)                                  |                                        |   |   | ~        |
| 116837: Villa                           | /Unit PM-ANN                           |   |   |          |
| Unit #1202<br>Not Occup<br>Reported By: | 2 (2 Bdrm)<br>vied<br>Staff (Medium)   |   |   |          |

| Step 3: Choose the desired filt | er |
|---------------------------------|----|
| parameters.                     |    |

**TIP:** Tap the banner heading to select/deselect all.

| 1202              |  |
|-------------------|--|
| Include Future    |  |
| Include Suspended |  |
| iging Status      |  |
| <b>()</b> N/A     |  |
| 🜔 ок              |  |
| Oue Due           |  |
| Overdue           |  |
| Rework            |  |
| Reported By       |  |
| C Guest           |  |
| Guest Text        |  |
| Mid-Stay Call     |  |
| C Staff           |  |

**IMPORTANT:** Filters will persist until you **Exit** the My Work Orders Screen or tap the **Reset Button**.

| 12  | 202               |
|-----|-------------------|
|     | Include Future    |
|     | Include Suspended |
| Agi | ing Status        |
|     | ◯ N/A             |
|     | Ок                |
|     | Due               |
|     | Overdue           |
|     | Rework            |
| Rep | ported By         |
|     | Guest             |
|     | Guest Text        |
|     | Mid-Stay Call     |
|     | Staff             |